## **Managing Your Personal Information**

🔇 absence-help.frontlineeducation.com/hc/en-us/articles/115003384948-Managing-Your-Personal-Information

You can reference the "Preferences" option to review your district-related details. These include personal information, PIN management, affiliated schools, call times, and affiliated districts.

You can easily add or update this information by selecting the **Preferences** option in your side navigation.

| Absence Management | /ictoria Count                       | y Sch | ool Di | istrict | : ~ |      |                                                                                    |     |     |      |                    |     |     |      |      |      |             |      |      | Ć   | 2   | Mult | Meloo<br>i-Dist | dy Po<br>rict Vi | nd Ý C |
|--------------------|--------------------------------------|-------|--------|---------|-----|------|------------------------------------------------------------------------------------|-----|-----|------|--------------------|-----|-----|------|------|------|-------------|------|------|-----|-----|------|-----------------|------------------|--------|
| NAVIGATION         |                                      |       |        |         |     |      |                                                                                    |     |     |      |                    |     |     |      |      |      |             |      |      |     |     |      |                 |                  |        |
| 斺 Home             |                                      | Ма    | v 201  | B       |     |      |                                                                                    |     |     | Ju   | ne 20 <sup>.</sup> | 18  |     |      |      |      |             | July | 2018 |     |     |      |                 |                  |        |
| Available Jobs     |                                      | SUN   | MON    | TUE     | WED | THU  | FRI                                                                                | SAT |     | SUN  | MON                | TUE | WED | THU  | FRI  | SAT  | s           | UN N | /ON  | TUE | WED | THU  | FRI             | SAT              |        |
| E History          |                                      |       |        | 1       | 2   | 3    | 4                                                                                  | 5   |     |      |                    |     |     |      | 1    | 2    |             | 1    | 2    | 3   | 4   | 5    | 6               | 7                |        |
| Q Feedback         | •                                    | 6     | 7      | 8       | 9   | 10   | 11                                                                                 | 12  |     | 3    | 4                  | 5   | 6   | 7    | 8    | 9    | 1           | в    | 9    | 10  | 11  | 12   | 13              | 14               | ►      |
| က္သိ Preferences   |                                      | 13    | 14     | 15      | 16  | 17   | 18                                                                                 | 19  |     | 10   | 11                 | 12  | 13  | 14   | 15   | 16   | 1           | 5    | 16   | 17  | 18  | 19   | 20              | 21               |        |
|                    |                                      | 20    | 21     | 22      | 23  | 24   | 25                                                                                 | 26  |     | 17   | 18                 | 19  | 20  | 21   | 22   | 23   | 2           | 2    | 23   | 24  | 25  | 26   | 27              | 28               |        |
|                    |                                      | 27    | 28     | 29      | 30  | 31   |                                                                                    |     |     | 24   | 25                 | 26  | 27  | 28   | 29   | 30   | 2           | 9    | 30   | 31  |     |      |                 |                  |        |
|                    | 1                                    | Ava   | ailab  | le Jo   | obs |      | 1                                                                                  | S   | che | dule | ed Jo              | bs  |     |      | 3    | Past | Job         | S    |      |     | 0   | Nor  | n Wo            | ork D            | ays    |
|                    | Date                                 |       |        |         |     | Time |                                                                                    |     |     | D    | uratio             | n   |     | Loca | tion |      |             |      |      |     |     | C    | Filte           | r)               |        |
|                    | Barker,                              | Bob   |        |         |     |      |                                                                                    |     |     |      |                    |     |     |      |      |      |             |      |      |     |     | XR   | leject          | <b>~</b> /       | Accept |
|                    | Thu, 5/10/2018 11:00 AM -<br>6:00 PM |       |        |         |     |      | Full Day     Victoria County School District     Victoria County Community Schools |     |     |      |                    | ols |     |      |      |      | <b>U</b> () |      |      |     |     |      |                 |                  |        |

By default, the system displays the "Personal Info" page, where you can view current profile details. Review the name, phone, email address, and home address sections and click **Edit** to make any necessary adjustments.

| Personal Info<br>Change Phone<br>Pin | Melody Pond<br>You may edit information<br>apply only to those distric | only for districts that allow editing, and cha<br>ts that allow editing of that field. | inges to a particular field will | Turn Off All Calling |  |
|--------------------------------------|------------------------------------------------------------------------|----------------------------------------------------------------------------------------|----------------------------------|----------------------|--|
| Schools                              | Name                                                                   | Phone                                                                                  | Email Address                    | Address              |  |
| Call Times                           | Victoria County School Dis                                             | strict                                                                                 |                                  | X Turn Off Calling   |  |
| District List                        | Melody Pond                                                            | (484) 555-6820                                                                         | Mpond633@gmail.com               | Edit 🕨               |  |

The "Edit Personal Info" popup displays. Simply edit one or more fields as necessary and then click one of the "apply" buttons, depending on whether or not you want the update to take effect for one particular district or all that you happen to belong to. Multi-district subs have permissions associated to each district, and you can apply specific changes to each, based on permissions.

Your permission level determines the information (fields) that you can update. Most districts allow their substitutes to change email address and phone number.

| Edit Person                                                                     | nal Info                                                                                                    |                                                               |                        | × |
|---------------------------------------------------------------------------------|----------------------------------------------------------------------------------------------------|---------------------------------------------------------------|------------------------|---|
| First Name<br>Last Name<br>Phone<br>Email Address<br>Confirm Email<br>Language: | Melody Pond A B466895747 Mpond633@gmail.com English Your language preference can be changed in your Account Settings. | Street 2<br>Street 3<br>Street 4<br>City<br>State<br>Zip Code | 538 Mockingbird Drive  |   |
|                                                                                 | Cancel Apply                                                                                                    | unty School District                                          | Apply to All Districts |   |

Once you "apply" your changes, absence management confirms that your information has been saved.

|   | Personal Info<br>Change Phone<br>Pin | Melody Pond<br>You may edit information<br>apply only to those district | Your information has been saved nges to a particular field will X Turn Off All Calling Statistical All Calling X Dism |                    |         |               |  |  |
|---|--------------------------------------|-------------------------------------------------------------------------|----------------------------------------------------------------------------------------------------|--------------------|---------|---------------|--|--|
| 1 | Schools                              | Name                                                                    | Phone                                                                                                    | Email Address      | Address |               |  |  |
|   | Call Times                           | Victoria County School Dis                                              | trict                                                                                                    |                    | 🗙 Turr  | n Off Calling |  |  |
|   | District List                        | Melody Pond                                                             | (484) 555-6863                                                                                                    | Mpond633@gmail.com |         | Edit 🕨        |  |  |

## **Field Warning Indicators**

The yellow triangle with an exclamation point beside any particular field can be informative. By hovering over the indicator as shown in the following image, a tool-tip window displays. In this example, while Melody Pond has access to more than one district, the tool-tip acts as a reminder to let her know that by updating her name, that would only be effective in "Customer Support-Joes Training District".

| Edit Person   | You can only edit your Name<br>following districts:<br>Customer Support-Joes Train<br>District. | in the<br>ing          |                      | ×                      |
|---------------|-------------------------------------------------------------------------------------------------|------------------------|----------------------|------------------------|
| First Name    | Melody 🔥                                                                                        | Street                 |                      | 4                      |
| Last Name     | Pond                                                                                            | Street 2               |                      |                        |
| Phone         | 4845556820                                                                                      | Street 3               |                      |                        |
| Email Address | Mpond633@gmail.com                                                                              | Street 4               |                      |                        |
| Confirm Email |                                                                                                 | City                   |                      |                        |
| Language:     | English                                                                                         | State                  |                      |                        |
|               | Your language preference can be changed in your Account Settings.                               | Zip Code               |                      |                        |
|               | Cancel Apply                                                                                    | r only to Victoria Cou | unty School District | Apply to All Districts |

© Copyright 2019 Frontline Education